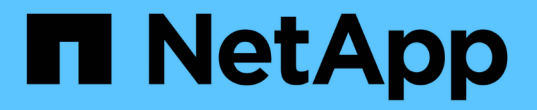

### ソフトウェアを設定します Cluster and storage switches

NetApp April 25, 2024

This PDF was generated from https://docs.netapp.com/ja-jp/ontap-systems-switches/switch-nvidiasn2100/configure-software-sn2100-storage.html on April 25, 2024. Always check docs.netapp.com for the latest.

# 目次

| ソ | フトウェアを設定します                               | . 1 |
|---|-------------------------------------------|-----|
|   | NVIDIA SN2100ストレージスイッチのソフトウェアインストールワークフロー | . 1 |
|   | Cumulus LinuxをCumulusモードでインストールします        | . 1 |
|   | Cumulus LinuxをONIEモードでインストールします           | . 7 |
|   | RCFスクリプトをインストールします.......                 | 10  |
|   | イーサネットスイッチヘルスモニタリングのログ収集                  | 18  |
|   | SNMPv3の設定                                 | 21  |

## ソフトウェアを設定します

### NVIDIA SN2100ストレージスイッチのソフトウェアインストー ルワークフロー

NVIDIA SN2100スイッチのソフトウェアをインストールして設定するには、次の手順に 従います。

1. "Cumulus LinuxをCumulusモードでインストールします" または "Cumulus LinuxをONIEモードでインスト ールします"。

Cumulus Linux(CL)OSは、スイッチがCumulus LinuxまたはONIEを実行している場合にインストールできます。

2. "リファレンス構成ファイルスクリプトをインストールします"。

クラスタリングアプリケーションとストレージアプリケーション用に2つのRCFスクリプトが用意されて います。

3. "スイッチログ収集用のSNMPv3を設定します"。

このリリースでは、スイッチのログ収集とSwitch Health Monitoring(SHM)のSNMPv3がサポートされています。

この手順では、ネットワークコマンドラインユーティリティ(NCLU)を使用します。NCLUは、すべて のLinuxに完全にアクセスできるようにするコマンドラインインタフェースです。netコマンドは、端末からア クションを実行するために使用するラッパーユーティリティです。

### Cumulus LinuxをCumulusモードでインストールします

[Cumulus Linux(CL:Cumulus Linux)]モードでスイッチを実行している場合は、この手順 に従ってCumulus Linux(CL)OSをインストールします。

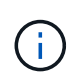

Cumulus Linux(CL)OSは、スイッチでCumulus LinuxまたはONIEを実行している場合にイン ストールできます(を参照) "ONIEモードでインストールします")。

必要なもの

- ・Linuxに関する中級レベルの知識
- 基本的なテキスト編集、UNIXファイル権限、およびプロセスの監視に精通していること。など、さまざ まなテキストエディタが事前にインストールされています vi および nano。
- LinuxまたはUNIXシェルへのアクセス。Windowsを実行している場合は、Linux環境をコマンドラインツー ルとして使用して、クムルスLinuxと対話します。
- NVIDIA SN2100スイッチのコンソールアクセスでは、シリアルコンソールスイッチでボーレート要件 を115200に設定する必要があります。

。115200 ボー

- 。8 データビット
- °1ストップビット
- パリティ:なし
- 。フロー制御:なし

このタスクについて

次の点に注意してください。

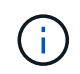

Cumulus Linuxをインストールするたびに、ファイルシステム構造全体が消去され、再構築され ます。

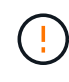

cumulusユーザーアカウントのデフォルトパスワードは\*cumulus \*です。Cumulus Linuxに初め てログインするときは、このデフォルトのパスワードを変更する必要があります。新しいイメ ージをインストールする前に、必ず自動化スクリプトを更新してください。Cumulus Linuxに は、インストールプロセス中にデフォルトのパスワードを自動的に変更するためのコマンドラ インオプションが用意されています。

#### 手順

1. スイッチにログインします。

スイッチへの初回ログインには、ユーザ名/パスワードとして「\* cumulus / cumulus \* with」が必要です sudo 権限:

例を示します

```
cumulus login: cumulus
Password: cumulus
You are required to change your password immediately (administrator
enforced)
Changing password for cumulus.
Current password: cumulus
New password: <new_password>
Retype new password: <new_password>
```

2. Cumulus Linuxのバージョンを確認します。

net show system

```
cumulus@cumulus:mgmt:~$ net show system
Hostname..... cumulus
Build..... Cumulus Linux 4.4.3
Uptime..... 0:08:20.860000
Model..... Mlnx X86
CPU..... x86 64 Intel Atom C2558 2.40GHz
Memory..... 8GB
Disk..... 14.7GB
ASIC..... Mellanox Spectrum MT52132
Ports..... 16 x 100G-QSFP28
Part Number..... MSN2100-CB2FC
Serial Number.... MT2105T05177
Platform Name.... x86 64-mlnx x86-r0
Product Name.... MSN2100
ONIE Version.... 2019.11-5.2.0020-115200
Base MAC Address. 04:3F:72:43:92:80
Manufacturer.... Mellanox
```

 ホスト名、IPアドレス、サブネットマスク、およびデフォルトゲートウェイを設定します。新しいホスト 名が有効になるのは、コンソール/SSHセッションを再起動した後だけです。

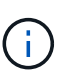

Cumulus Linuxスイッチには、「eth0」という専用イーサネット管理ポートが少なくとも1 つあります。このインターフェイスは、アウトオブバンド管理専用です。デフォルトで は、管理インターフェイスはアドレス指定にDHCPv4を使用します。

ホスト名には、アンダースコア(\_)、アポストロフィ(')、非ASCII文字を使用しないで ください。

例を示します

```
cumulus@cumulus:mgmt:~$ net add hostname sw1
cumulus@cumulus:mgmt:~$ net add interface eth0 ip address
10.233.204.71
cumulus@cumulus:mgmt:~$ net add interface eth0 ip gateway
10.233.204.1
cumulus@cumulus:mgmt:~$ net pending
cumulus@cumulus:mgmt:~$ net commit
```

このコマンドは'/etc/hostname'ファイルと/etc/hostsファイルの両方を変更します

<sup>4.</sup> ホスト名、IPアドレス、サブネットマスク、およびデフォルトゲートウェイが更新されたことを確認しま

す。

例を示します

cumulus@sw1:mgmt:~\$ hostname sw1 cumulus@sw1:mgmt:~\$ ifconfig eth0 eth0: flags=4163<UP,BROADCAST,RUNNING,MULTICAST> mtu 1500 inet 10.233.204.71 netmask 255.255.254.0 broadcast 10.233.205.255 inet6 fe80::bace:f6ff:fe19:1df6 prefixlen 64 scopeid 0x20<link> ether b8:ce:f6:19:1d:f6 txqueuelen 1000 (Ethernet) RX packets 75364 bytes 23013528 (21.9 MiB) RX errors 0 dropped 7 overruns 0 frame 0 TX packets 4053 bytes 827280 (807.8 KiB) TX errors 0 dropped 0 overruns 0 carrier 0 collisions 0 device memory 0xdfc00000-dfc1fff cumulus@sw1::mgmt:~\$ ip route show vrf mgmt default via 10.233.204.1 dev eth0 unreachable default metric 4278198272 10.233.204.0/23 dev eth0 proto kernel scope link src 10.233.204.71

127.0.0.0/8 dev mgmt proto kernel scope link src 127.0.0.1

5. NTPインタラクティブモードを使用してタイムゾーンを設定します。

a. 端末で次のコマンドを実行します。

cumulus@sw1:~\$ sudo dpkg-reconfigure tzdata

b. 画面上のメニューオプションに従って、地理的エリアと地域を選択します。

C. すべてのサービスおよびデーモンのタイムゾーンを設定するには、スイッチをリブートします。

d. スイッチの日付と時刻が正しいことを確認し、必要に応じて更新します。

6. Cumulus Linux 4.4.3をインストールします。

cumulus@sw1:mgmt:~\$ sudo onie-install -a -i http://<webserver>/<path>/cumulus-linux-4.4.3-mlx-amd64.bin

インストーラがダウンロードを開始します。プロンプトが表示されたら「\*y\*」と入力します

7. NVIDIA SN2100スイッチをリブートします。

cumulus@sw1:mgmt:~\$ sudo reboot

- 8. インストールが自動的に開始され、次のGRUB画面が表示されます。Do \* not \*(実行しない)を選択しま す。
  - Cumulus Linux GNU/Linux
  - 。ONIE: OSのインストール
  - 。クムルス-インストール
  - Cumulus Linux GNU/Linux
- 9. ログインするには、手順1~4を繰り返します。
- 10. Cumulus Linuxのバージョンが4.4.3であることを確認します。

net show version

例を示します

cumulus@sw1:mgmt:~\$ net show version NCLU\_VERSION=1.0-cl4.4.3u0 DISTRIB\_ID="Cumulus Linux" DISTRIB\_RELEASE=4.4.3 DISTRIB\_DESCRIPTION="Cumulus Linux 4.4.3"

11. 新しいユーザを作成し、に追加します sudo グループ:このユーザが有効になるのは、コンソール/SSHセッションが再起動された後だけです。

sudo adduser --ingroup netedit admin

例を示します

```
cumulus@sw1:mgmt:~$ sudo adduser --ingroup netedit admin
[sudo] password for cumulus:
Adding user `admin' ...
Adding new user `admin' (1001) with group `netedit' ...
Creating home directory `/home/admin' ...
Copying files from `/etc/skel' ...
New password:
Retype new password:
passwd: password updated successfully
Changing the user information for admin
Enter the new value, or press ENTER for the default
Full Name []:
Room Number []:
Work Phone []:
Home Phone []:
Other []:
Is the information correct? [Y/n] y
cumulus@sw1:mgmt:~$ sudo adduser admin sudo
[sudo] password for cumulus:
Adding user `admin' to group `sudo' ...
Adding user admin to group sudo
Done.
cumulus@sw1:mgmt:~$ exit
logout
Connection to 10.233.204.71 closed.
[admin@cycrh6svl01 ~]$ ssh admin@10.233.204.71
admin@10.233.204.71's password:
Linux sw1 4.19.0-cl-1-amd64 #1 SMP Cumulus 4.19.206-1+cl4.4.3u1
(2021-09-09) x86 64
Welcome to NVIDIA Cumulus (R) Linux (R)
For support and online technical documentation, visit
http://www.cumulusnetworks.com/support
The registered trademark Linux (R) is used pursuant to a sublicense
from LMI, the exclusive licensee of Linus Torvalds, owner of the
mark on a world-wide basis.
admin@sw1:mgmt:~$
```

"RCFスクリプトをインストールする"。

### Cumulus LinuxをONIEモードでインストールします

スイッチがONIEモードで動作している場合、この手順 に従ってCumulus Linux(CL )OSをインストールします。

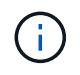

Cumulus Linux(CL)OSは、スイッチでCumulus LinuxまたはONIEを実行している場合にイン ストールできます(を参照) "クムルスモードでインストールします")。

#### このタスクについて

クムルスLinuxは、ネットワークインストーライメージの自動検出を可能にするOpen Network Install Environment(ONIE)を使用してインストールできます。これにより、Cumulus Linuxなどのオペレーティン グシステムの選択により、スイッチをセキュリティ保護するシステムモデルが容易になります。ONIE でCumulus Linuxをインストールする最も簡単な方法は、ローカルHTTP検出です。

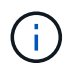

ホストがIPv6対応の場合は、Webサーバを実行していることを確認します。ホストがIPv4対応 の場合は、Webサーバに加えてDHCPも実行されていることを確認します。

この手順では、管理者がONIEで起動した後にCumulus Linuxをアップグレードする方法を説明します。

#### 手順

- 1. Cumulus LinuxインストールファイルをWebサーバーのルートディレクトリにダウンロードします。この ファイル名を「ONIE-installer」に変更します。
- 2. イーサネットケーブルを使用して、スイッチの管理イーサネットポートにホストを接続します。
- スイッチの電源をオンにします。スイッチはONIEイメージインストーラをダウンロードして起動しま す。インストールが完了すると、ターミナルウィンドウにCumulus Linuxログインプロンプトが表示され ます。

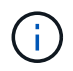

Cumulus Linuxをインストールするたびに、ファイルシステム構造全体が消去され、再構築 されます。

4. SN2100スイッチをリブートします。

cumulus@cumulus:mgmt:~\$ sudo reboot

- 5. GNU GRUB画面で\*Esc\*キーを押して通常の起動プロセスを中断し、\*ONIE\*を選択して\*Enter\*を押します。
- 6. 表示された次の画面で、\*ONIE: Install OS\*を選択します。
- 7. ONIEインストーラの検出処理が実行され、自動インストールが検索されます。Enter \*を押して、プロセ スを一時的に停止します。
- 8. 検出プロセスが停止したら、次の手順を実行します。

```
ONIE:/ # onie-stop
discover: installer mode detected.
Stopping: discover...start-stop-daemon: warning: killing process 427:
No such process done.
```

9. ネットワークでDHCPサービスが実行されている場合は、IPアドレス、サブネットマスク、およびデフォ ルトゲートウェイが正しく割り当てられていることを確認します。

ifconfig eth0

例を示します

| ONIE:/ # ifconfig eth0                              |                                                        |                   |        |          |      |  |  |  |
|-----------------------------------------------------|--------------------------------------------------------|-------------------|--------|----------|------|--|--|--|
| eth0 L                                              | Link encap:Ethernet HWaddr B8:CE:F6:19:1D:F6           |                   |        |          |      |  |  |  |
| i                                                   | net addr:10.233.204.71                                 | Bcast:10.233.20   | 5.255  |          |      |  |  |  |
| Mask:255                                            | .255.254.0                                             |                   |        |          |      |  |  |  |
| inet6 addr: fe80::bace:f6ff:fe19:1df6/64 Scope:Link |                                                        |                   |        |          |      |  |  |  |
| U                                                   | P BROADCAST RUNNING MUI                                | TICAST MTU:1500   | Metr   | ic:1     |      |  |  |  |
| R                                                   | X packets:21344 errors:                                | 0 dropped:2135 c  | verrun | s:0 fran | ne:0 |  |  |  |
| T                                                   | -<br>X packets:3500 errors:(                           | ) dropped:0 overr | uns:0  | carrier  | : 0  |  |  |  |
| C                                                   | ollisions:0 txqueuelen:                                | 1000              |        |          |      |  |  |  |
| R                                                   | RX bytes:6119398 (5.8 MiB) TX bytes:472975 (461.8 KiB) |                   |        |          |      |  |  |  |
| Me                                                  | Memory:dfc00000-dfc1fff                                |                   |        |          |      |  |  |  |
|                                                     |                                                        |                   |        |          |      |  |  |  |
| ONIE:/ #                                            | ONIE:/ # route                                         |                   |        |          |      |  |  |  |
| Kernel I                                            | P routing table                                        |                   |        |          |      |  |  |  |
| Destinat                                            | ion Gateway                                            | Genmask           | Flags  | Metric   | Ref  |  |  |  |
| Use Iface                                           |                                                        |                   |        |          |      |  |  |  |
|                                                     |                                                        |                   |        |          |      |  |  |  |
| default                                             | 10.233.204.1                                           | 0.0.0.0           | UG     | 0        | 0    |  |  |  |
| 0 eth0                                              |                                                        |                   |        |          |      |  |  |  |
| 10.233.2                                            | 04.0 *                                                 | 255.255.254.0     | U      | 0        | 0    |  |  |  |
| 0 eth0                                              |                                                        |                   |        |          |      |  |  |  |
|                                                     |                                                        |                   |        |          |      |  |  |  |

10. IPアドレッシング方式が手動で定義されている場合は、次の手順を実行します。

ONIE:/ # ifconfig eth0 10.233.204.71 netmask 255.255.254.0 ONIE:/ # route add default gw 10.233.204.1

11. 手順9を繰り返して、静的情報が正しく入力されていることを確認します。

12. Cumulus Linuxのインストール:

```
ONIE:/ # route
Kernel IP routing table
ONIE:/ # onie-nos-install http://<web-server>/<path>/cumulus-linux-
4.4.3-mlx-amd64.bin
Stopping: discover... done.
Info: Attempting
http://10.60.132.97/x/eng/testbedN,svl/nic/files/cumulus-linux-4.4.3-
mlx-amd64.bin ...
Connecting to 10.60.132.97 (10.60.132.97:80)
installer 100% |*| 552M 0:00:00 ETA
...
...
```

13. インストールが完了したら、スイッチにログインします。

例を示します

```
cumulus login: cumulus
Password: cumulus
You are required to change your password immediately (administrator
enforced)
Changing password for cumulus.
Current password: cumulus
New password: <new_password>
Retype new password: <new_password>
```

14. Cumulus Linuxのバージョンを確認します。

net show version

```
例を示します
```

```
cumulus@cumulus:mgmt:~$ net show version
NCLU_VERSION=1.0-cl4.4.3u4
DISTRIB_ID="Cumulus Linux"
DISTRIB_RELEASE=4.4.3
DISTRIB_DESCRIPTION="Cumulus Linux 4.4.3"
```

次の手順

"RCFスクリプトをインストールする"。

### RCFスクリプトをインストールします

RCFスクリプトをインストールするには、次の手順 に従います。

必要なもの

RCFスクリプトをインストールする前に、スイッチに次のものがあることを確認してください。

- ・Cumulus Linux 4.4.3がインストールされています。
- IPアドレス、サブネットマスク、およびデフォルトゲートウェイは、DHCPを使用して定義するか、手動 で設定します。

現在の**RCF**スクリプトバージョン

クラスタリングアプリケーションとストレージアプリケーション用に2つのRCFスクリプトが用意されていま す。各の手順 は同じです。

- ・ クラスタリング:\* MSN2100-RCF v1.8 Cluster \*
- ・ストレージ:\* MSN2100-RCF v1.8 -ストレージ\*

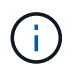

次の手順 の例は、クラスタスイッチ用のRCFスクリプトをダウンロードして適用する方法を示 しています。

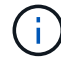

コマンド出力の例では、スイッチ管理IPアドレス10.233.204.71、ネットマスク 255.255.254.0、およびデフォルトゲートウェイ10.233.204.1を使用しています。

手順

1. SN2100スイッチで使用可能なインターフェイスを表示します。

net show interface all

| cumulus@cumulus:mgmt:~\$ <b>net show interface all</b> |            |     |      |          |          |         |
|--------------------------------------------------------|------------|-----|------|----------|----------|---------|
| State                                                  | Name       | Spd | MTU  | Mode     | LLDP     | Summary |
|                                                        |            |     |      |          |          |         |
|                                                        |            |     |      |          |          |         |
| •••                                                    |            |     |      |          |          |         |
| ADMDN                                                  | swpl       | N/A | 9216 | NotConfi | gured    |         |
| ADMDN                                                  | swp2       | N/A | 9216 | NotConfi | gured    |         |
| ADMDN                                                  | swp3       | N/A | 9216 | NotConfi | gured    |         |
| ADMDN                                                  | swp4       | N/A | 9216 | NotConfi | gured    |         |
| ADMDN                                                  | swp5       | N/A | 9216 | NotConfi | gured    |         |
| ADMDN                                                  | swp6       | N/A | 9216 | NotConfi | gured    |         |
| ADMDN                                                  | -<br>swp7  | N/A | 9216 | NotConfi | gure     |         |
| ADMDN                                                  | -<br>swp8  | N/A | 9216 | NotConfi | gured    |         |
| ADMDN                                                  | swp9       | N/A | 9216 | NotConfi | gured    |         |
| ADMDN                                                  | swp10      | N/A | 9216 | NotConfi | gured    |         |
| ADMDN                                                  | -<br>swp11 | N/A | 9216 | NotConfi | gured    |         |
| ADMDN                                                  | swp12      | N/A | 9216 | NotConfi | gured    |         |
| ADMDN                                                  | swp13      | N/A | 9216 | NotConfi | gured    |         |
| ADMDN                                                  | swp14      | N/A | 9216 | NotConfi | gured    |         |
| ADMDN                                                  | swp15      | N/A | 9216 | NotConfi | aured    |         |
| ADMDN                                                  | swp16      | N/A | 9216 | NotConfi | aured    |         |
|                                                        | 2.1220     |     | 5225 |          | <u> </u> |         |

2. RCF Pythonスクリプトをスイッチにコピーします。

```
cumulus@cumulus:mgmt:~$ pwd
/home/cumulus
cumulus@cumulus:mgmt: /tmp$ scp <user>@<host:/<path>/MSN2100-RCF-v1.8-
Cluster
ssologin@10.233.204.71's password:
MSN2100-RCF-v1.8-Cluster 100% 8607 111.2KB/s
00:00
```

3. RCF Pythonスクリプト\* MSN2100-RCF v1.8 -Cluster \*を適用します。

cumulus@cumulus:mgmt:/tmp\$ sudo python3 MSN2100-RCF-v1.8-Cluster [sudo] password for cumulus: . . . Step 1: Creating the banner file Step 2: Registering banner message Step 3: Updating the MOTD file Step 4: Ensuring passwordless use of cl-support command by admin Step 5: Disabling apt-get Step 6: Creating the interfaces Step 7: Adding the interface config Step 8: Disabling cdp Step 9: Adding the lldp config Step 10: Adding the RoCE base config Step 11: Modifying RoCE Config Step 12: Configure SNMP Step 13: Reboot the switch

RCFスクリプトで上記の手順を完了します。

**(** 

修正できないRCF Pythonスクリプトの問題については、にお問い合わせください "ネット アップサポート" を参照してください。

4. リブート後に設定を確認します。

net show interface all

例を示します

| cumulus@cumulus:mgmt:~\$ | 5 net | show | interface | all |
|--------------------------|-------|------|-----------|-----|
|--------------------------|-------|------|-----------|-----|

| State                 | Name    | Spd    | MTU    | Mode                    | LLDP | Summary   |
|-----------------------|---------|--------|--------|-------------------------|------|-----------|
|                       |         |        |        |                         |      |           |
| • • •                 |         |        |        |                         |      |           |
|                       | evrole0 | NI / 7 | 9216   | Trupk /I 2              |      | Mastor    |
| bridae                | (IIP)   | N/A    | 9210   | II UIIK/ LZ             |      | Master.   |
| DN                    | swpls1  | N/A    | 9216   | Trunk/L2                |      | Master·   |
| bridge                | (UP)    | 10/21  | 5210   | 11 diny 12              |      | 11000001. |
| DN                    | swp1s2  | N/A    | 9216   | Trunk/L2                |      | Master:   |
| bridge                | (UP)    |        |        |                         |      |           |
| DN                    | swp1s3  | N/A    | 9216   | Trunk/L2                |      | Master:   |
| bridge                | (UP)    |        |        |                         |      |           |
| DN                    | swp2s0  | N/A    | 9216   | Trunk/L2                |      | Master:   |
| bridge                | (UP)    |        |        |                         |      |           |
| DN                    | swp2s1  | N/A    | 9216   | Trunk/L2                |      | Master:   |
| bridge                | (UP)    |        |        |                         |      |           |
| DN                    | swp2s2  | N/A    | 9216   | Trunk/L2                |      | Master:   |
| bridge                | (UP)    |        |        |                         |      |           |
| DN                    | swp2s3  | N/A    | 9216   | Trunk/L2                |      | Master:   |
| bridge                | (UP)    |        |        |                         |      |           |
| UP                    | swp3    | 100G   | 9216   | Trunk/L2                |      | Master:   |
| bridge                | (UP)    |        |        |                         |      |           |
| UP                    | swp4    | 100G   | 9216   | Trunk/L2                |      | Master:   |
| bridge                | (UP)    |        |        |                         |      |           |
| DN                    | swp5    | N/A    | 9216   | Trunk/L2                |      | Master:   |
| bridge                | (UP)    |        |        |                         |      |           |
| DN                    | swp6    | N/A    | 9216   | Trunk/L2                |      | Master:   |
| bridge                | (UP)    |        |        |                         |      |           |
| DN                    | swp7    | N/A    | 9216   | Trunk/L2                |      | Master:   |
| bridge                | (UP)    | ,      |        |                         |      |           |
| DN                    | swp8    | N/A    | 9216   | Trunk/L2                |      | Master:   |
| bridge                | (UP)    |        | 0.01.6 | <b>—</b> 1 ( <b>-</b> 0 |      |           |
| DN<br>la su d'al su a | swp9    | N/A    | 9216   | Trunk/L2                |      | Master:   |
| briage                | (UP)    | NT / 7 | 0.01.0 |                         |      | Maataa    |
| DN                    | Swpiu   | N/A    | 9210   | ILUIIK/LZ               |      | Master:   |
| DIIUye                | (OF)    | NI / A | 9216   | Trupk /I 2              |      | Mastor    |
| bridge                | (IIP)   | N/A    | 9210   | II UIIK/ LZ             |      | Master.   |
| DN                    | swp12   | NZA    | 9216   | Trunk/I.2               |      | Master.   |
| bridae                | (IIP)   | 11/21  | 5210   |                         |      | nubter.   |
| DN                    | swp13   | N/A    | 9216   | Trunk/1.2               |      | Master:   |
|                       | 24612   | 11/ /1 | 5210   |                         |      | nubter.   |

```
bridge(UP)
DN swp14 N/A 9216 Trunk/L2
                                                Master:
bridge(UP)
UP swp15 N/A 9216 BondMember
                                                Master:
bond 15 16(UP)
UP swp16 N/A 9216 BondMember
                                                Master:
bond 15 16(UP)
. . .
. . .
cumulus@cumulus:mgmt:~$ net show roce config
RoCE mode..... lossless
Congestion Control:
Enabled SPs.... 0 2 5
Mode..... ECN
Min Threshold.. 150 KB
Max Threshold.. 1500 KB
PFC:
 Status..... enabled
 Enabled SPs.... 2 5
 Interfaces..... swp10-16, swp1s0-3, swp2s0-3, swp3-9
               802.1p switch-priority
DSCP
----- -----
0 1 2 3 4 5 6 7
                       0
                                       0
8 9 10 11 12 13 14 15
                       1
                                      1
16 17 18 19 20 21 22 23
                       2
                                      2
24 25 26 27 28 29 30 31
                                      3
                       3
32 33 34 35 36 37 38 39
                       4
                                      4
40 41 42 43 44 45 46 47
                       5
                                      5
48 49 50 51 52 53 54 55
                                      6
                       6
56 57 58 59 60 61 62 63 7
                                      7
switch-priority TC ETS
----- -- ------
0 1 3 4 6 7 0 DWRR 28%
2
             2 DWRR 28%
             5 DWRR 43%
5
```

5. インターフェイス内のトランシーバの情報を確認します。

net show interface pluggables

例を示します

6. 各ノードが各スイッチに接続されていることを確認します。

net show lldp

例を示します

| cumulus@cumulus:mgmt:~\$ <b>net show lldp</b> |       |            |            |            |  |
|-----------------------------------------------|-------|------------|------------|------------|--|
| LocalPort                                     | Speed | Mode       | RemoteHost | RemotePort |  |
|                                               |       |            |            |            |  |
| swp3                                          | 100G  | Trunk/L2   | swl        | e3a        |  |
| swp4                                          | 100G  | Trunk/L2   | sw2        | e3b        |  |
| swp15                                         | 100G  | BondMember | sw13       | swp15      |  |
| swp16                                         | 100G  | BondMember | sw14       | swp16      |  |

- 7. クラスタのクラスタポートの健常性を確認します。
  - a. クラスタ内のすべてのノードで e0d ポートが稼働しており、正常に動作していることを確認します。

「network port show -role cluster」のように表示されます

```
cluster1::*> network port show -role cluster
Node: node1
Ignore
                                 Speed(Mbps) Health
Health
Port IPspace Broadcast Domain Link MTU Admin/Oper Status
Status
_____ ____
e3a
     Cluster Cluster up 9000 auto/10000
healthy false
e3b Cluster Cluster up 9000 auto/10000
healthy false
Node: node2
Ignore
                                 Speed(Mbps) Health
Health
Port IPspace Broadcast Domain Link MTU Admin/Oper Status
Status
_____ _
     Cluster Cluster up 9000 auto/10000
e3a
healthy false
e3b Cluster Cluster up 9000 auto/10000
healthy false
```

a. クラスタのスイッチの健常性を確認します(LIFはe0dにホーム設定されていないため、スイッチSW2 が表示されない場合があります)。

```
cluster1::*> network device-discovery show -protocol lldp
         Local Discovered
Node/
         Port Device (LLDP: ChassisID) Interface Platform
Protocol
_____ _____
node1/lldp
          e3a sw1 (b8:ce:f6:19:1a:7e) swp3
          e3b sw2 (b8:ce:f6:19:1b:96) swp3
node2/11dp
          e3a
               sw1 (b8:ce:f6:19:1a:7e) swp4
          e3b sw2 (b8:ce:f6:19:1b:96) swp4 -
cluster1::*> system switch ethernet show -is-monitoring-enabled
-operational true
Switch
                       Type
                                       Address
Model
_____
____
                       cluster-network 10.233.205.90
sw1
MSN2100-CB2RC
    Serial Number: MNXXXXXGD
     Is Monitored: true
         Reason: None
 Software Version: Cumulus Linux version 4.4.3 running on
Mellanox
                 Technologies Ltd. MSN2100
   Version Source: LLDP
sw2
                      cluster-network 10.233.205.91
MSN2100-CB2RC
    Serial Number: MNCXXXXXGS
    Is Monitored: true
          Reason: None
 Software Version: Cumulus Linux version 4.4.3 running on
Mellanox
                 Technologies Ltd. MSN2100
   Version Source: LLDP
```

次の手順

"スイッチログ収集を設定します"。

### イーサネットスイッチヘルスモニタリングのログ収集

イーサネットスイッチヘルスモニタ(CSHM)は、クラスタネットワークスイッチとス トレージネットワークスイッチの動作の健全性を確認し、デバッグ用にスイッチのログ を収集します。この手順では、スイッチからの詳細な\*サポート\*ログの収集を設定およ び開始するプロセスをガイドし、AutoSupportによって収集された\*定期的な\*データの1 時間ごとの収集を開始します。

作業を開始する前に

- リファレンス構成ファイル(RCF)を適用する場合は、ログ収集用のユーザを指定する必要があります。 デフォルトでは、このユーザは「admin」に設定されています。別のユーザを使用する場合は、RCFの\*# SHM User \* sセクションで指定する必要があります。
- ユーザは\* nv show \*コマンドにアクセスできる必要があります。追加するには、次のコマンドを実行します。 sudo adduser USER nv show ユーザをユーザに置き換えてログ収集を行います。
- スイッチのヘルスモニタが有効になっている必要があります。これを確認するには、 Is Monitored: フィールドは、 system switch ethernet show コマンドを実行します

手順

1. ログ収集を設定するには、スイッチごとに次のコマンドを実行します。ログ収集用のスイッチ名、ユーザ 名、およびパスワードの入力を求められます。

「システムスイッチイーサネットログセットアップ - パスワード」

```
cluster1::*> system switch ethernet log setup-password
Enter the switch name: <return>
The switch name entered is not recognized.
Choose from the following list:
cs1
cs2
cluster1::*> system switch ethernet log setup-password
Enter the switch name: cs1
Would you like to specify a user other than admin for log
collection? \{y|n\}: n
Enter the password: <enter switch password>
Enter the password again: <enter switch password>
cluster1::*> system switch ethernet log setup-password
Enter the switch name: cs2
Would you like to specify a user other than admin for log
collection? {y|n}: n
Enter the password: <enter switch password>
Enter the password again: <enter switch password>
```

 ログ収集を開始するには、次のコマンドを実行し、deviceを前のコマンドで使用したスイッチに置き換えます。これにより、両方のタイプのログ収集が開始されます。 Support ログと時間単位の収集 Periodic データ:

system switch ethernet log modify -device <switch-name> -log-request true

```
cluster1::*> system switch ethernet log modify -device cs1 -log
-request true
Do you want to modify the cluster switch log collection
configuration? {y|n}: [n] y
Enabling cluster switch log collection.
cluster1::*> system switch ethernet log modify -device cs2 -log
-request true
Do you want to modify the cluster switch log collection
configuration? {y|n}: [n] y
Enabling cluster switch log collection.
```

10分待ってから、ログ収集が完了したことを確認します。

system switch ethernet log show

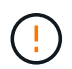

これらのコマンドのいずれかでエラーが返された場合、またはログの収集が完了しない場合は、NetAppサポートにお問い合わせください。

#### トラブルシューティング

ログ収集機能によって次のいずれかのエラーステータスが報告された場合(の出力に表示されます) system switch ethernet log show)で、対応するデバッグ手順を試します。

| ログ収集エラーステータス         | 解像度                                                                                                   |
|----------------------|----------------------------------------------------------------------------------------------------|
| ・RSAキーがありません*        | ONTAP SSHキーを再生成します。NetAppサポート<br>にお問い合わせください。                                                         |
| スイッチパスワードエラー         | クレデンシャルを検証し、SSH接続をテスト<br>し、ONTAP SSHキーを再生成します。手順について<br>は、スイッチのマニュアルを参照するか、NetAppサ<br>ポートにお問い合わせください。 |
| ・FIPSにECDSAキーがありません* | FIPSモードが有効になっている場合は、再試行する<br>前にスイッチでECDSAキーを生成する必要がありま<br>す。                                          |
| 既存のログが見つかりました        | 以前のログ収集ディレクトリとにある「.tar」ファイ<br>ルを削除します。 /tmp/shm_log スイッチ上。                                            |

### SNMPv3の設定

イーサネットスイッチヘルスモニタリング(CSHM)をサポートするSNMPv3を設定す るには、次の手順に従ってください。

このタスクについて

次のコマンドは、NVIDIA SN2100スイッチでSNMPv3ユーザ名を設定します。

- \* no authentication \* : 'net add snmp-server username\_user\_auth-none
- MD5/SHA認証: `net add snmp-server username\_user\_[auth-md5|auth-sha]auth-password`
- ・AES/DES暗号化を使用した\*MD5/SHA認証の場合\*:net add snmp-server username\_snmp3\_user\_[auth-md5 | auth-sha]auth-password[encrypt-aes -aes | encrypt-des]priv-password

ONTAP 側でSNMPv3ユーザ名を設定するコマンドは次のとおりです。cluster1:\*> security login create -user -or -group-name\_snmp3\_user\_-application snmp-authentication-method usm -remote-switch-ipaddress address`

次のコマンドは、CSHMでSNMPv3ユーザ名を確立します。 cluster1::\*> system switch ethernet modify -device DEVICE -snmp-version SNMPv3 -community-or-username SNMPv3\_USER

#### 手順

1. 認証と暗号化を使用するようにスイッチのSNMPv3ユーザを設定します。

net show snmp status

```
cumulus@sw1:~$ net show snmp status
Simple Network Management Protocol (SNMP) Daemon.
_____ ____
Current Status
                                 active (running)
Reload Status
                                enabled
Listening IP Addresses
                                all vrf mgmt
Main snmpd PID
                                4318
Version 1 and 2c Community String Configured
Version 3 Usernames
                                 Not Configured
_____ ____
cumulus@sw1:~$
cumulus@sw1:~$ net add snmp-server username SNMPv3User auth-md5
<password> encrypt-aes <password>
cumulus@sw1:~$ net commit
--- /etc/snmp/snmpd.conf 2020-08-02 21:09:34.686949282 +0000
+++ /run/nclu/snmp/snmpd.conf 2020-08-11 00:13:51.826126655 +0000
00 -1,26 +1,28 00
 # Auto-generated config file: do not edit. #
agentaddress udp:@mgmt:161
 agentxperms 777 777 snmp snmp
 agentxsocket /var/agentx/master
 createuser snmptrapusernameX
+createuser SNMPv3User MD5 <password> AES <password>
 ifmib max num ifaces 500
 iquerysecname snmptrapusernameX
master agentx
monitor -r 60 -o laNames -o laErrMessage "laTable" laErrorFlag != 0
pass -p 10 1.3.6.1.2.1.1.1 /usr/share/snmp/sysDescr pass.py
pass persist 1.2.840.10006.300.43
/usr/share/snmp/ieee8023 lag pp.py
pass persist 1.3.6.1.2.1.17 /usr/share/snmp/bridge pp.py
pass persist 1.3.6.1.2.1.31.1.1.18
/usr/share/snmp/snmpifAlias pp.py
 pass persist 1.3.6.1.2.1.47 /usr/share/snmp/entity pp.py
 pass persist 1.3.6.1.2.1.99 /usr/share/snmp/entity sensor pp.py
pass persist 1.3.6.1.4.1.40310.1 /usr/share/snmp/resq pp.py
pass persist 1.3.6.1.4.1.40310.2
/usr/share/snmp/cl drop cntrs pp.py
pass persist 1.3.6.1.4.1.40310.3 /usr/share/snmp/cl poe pp.py
pass persist 1.3.6.1.4.1.40310.4 /usr/share/snmp/bqpun pp.py
pass persist 1.3.6.1.4.1.40310.5 /usr/share/snmp/cumulus-status.py
pass persist 1.3.6.1.4.1.40310.6 /usr/share/snmp/cumulus-sensor.py
 pass persist 1.3.6.1.4.1.40310.7 /usr/share/snmp/vrf bgpun pp.py
```

```
+rocommunity cshm1! default
rouser snmptrapusernameX
+rouser SNMPv3User priv
sysobjectid 1.3.6.1.4.1.40310
sysservices 72
-rocommunity cshm1! default
net add/del commands since the last "net commit"
_____
User Timestamp
                             Command
_____
                            _____
SNMPv3User 2020-08-11 00:13:51.826987 net add snmp-server username
SNMPv3User auth-md5 <password> encrypt-aes <password>
cumulus@sw1:~$
cumulus@sw1:~$ net show snmp status
Simple Network Management Protocol (SNMP) Daemon.
_____ ____
Current Status
                          active (running)
Reload Status
                          enabled
Listening IP Addresses
                          all vrf mgmt
Main snmpd PID
                          24253
Version 1 and 2c Community String Configured
Version 3 Usernames
                          Configured <---- Configured
here
_____
```

```
cumulus@sw1:~$
```

#### 2. ONTAP 側でSNMPv3ユーザをセットアップします。

security login create -user-or-group-name SNMPv3User -application snmp -authentication-method usm -remote-switch-ipaddress 10.231.80.212

```
cluster1::*> security login create -user-or-group-name SNMPv3User
-application snmp -authentication-method usm -remote-switch
-ipaddress 10.231.80.212
Enter the authoritative entity's EngineID [remote EngineID]:
Which authentication protocol do you want to choose (none, md5, sha,
sha2-256)
[none]: md5
Enter the authentication protocol password (minimum 8 characters
long):
Enter the authentication protocol password again:
Which privacy protocol do you want to choose (none, des, aes128)
[none]: aes128
Enter privacy protocol password (minimum 8 characters long):
```

3. 新しいSNMPv3ユーザで監視するようにCSHMを設定します。

system switch ethernet show-all -device "sw1 (b8:59:9f:09:7c:22)" -instance

```
cluster1::*> system switch ethernet show-all -device "sw1
(b8:59:9f:09:7c:22)" -instance
                                   Device Name: sw1
(b8:59:9f:09:7c:22)
                                    IP Address: 10.231.80.212
                                  SNMP Version: SNMPv2c
                                 Is Discovered: true
DEPRECATED-Community String or SNMPv3 Username: -
           Community String or SNMPv3 Username: cshm1!
                                  Model Number: MSN2100-CB2FC
                                Switch Network: cluster-network
                              Software Version: Cumulus Linux
version 4.4.3 running on Mellanox Technologies Ltd. MSN2100
                     Reason For Not Monitoring: None
                      Source Of Switch Version: LLDP
                                Is Monitored ?: true
                   Serial Number of the Device: MT2110X06399 <----
serial number to check
                                  RCF Version: MSN2100-RCF-v1.9X6-
Cluster-LLDP Aug-18-2022
cluster1::*>
cluster1::*> system switch ethernet modify -device "sw1
(b8:59:9f:09:7c:22)" -snmp-version SNMPv3 -community-or-username
SNMPv3User
```

 CSHMポーリング期間が完了したら、新しく作成したSNMPv3ユーザに照会するシリアル番号が前の手順 で説明したものと同じであることを確認します。

system switch ethernet polling-interval show

```
cluster1::*> system switch ethernet polling-interval show
         Polling Interval (in minutes): 5
cluster1::*> system switch ethernet show-all -device "sw1
(b8:59:9f:09:7c:22)" -instance
                                   Device Name: sw1
(b8:59:9f:09:7c:22)
                                    IP Address: 10.231.80.212
                                  SNMP Version: SNMPv3
                                 Is Discovered: true
DEPRECATED-Community String or SNMPv3 Username: -
           Community String or SNMPv3 Username: SNMPv3User
                                  Model Number: MSN2100-CB2FC
                                Switch Network: cluster-network
                              Software Version: Cumulus Linux
version 4.4.3 running on Mellanox Technologies Ltd. MSN2100
                     Reason For Not Monitoring: None
                      Source Of Switch Version: LLDP
                                Is Monitored ?: true
                   Serial Number of the Device: MT2110X06399 <----
serial number to check
                                   RCF Version: MSN2100-RCF-v1.9X6-
Cluster-LLDP Aug-18-2022
```

Copyright © 2024 NetApp, Inc. All Rights Reserved. Printed in the U.S.このドキュメントは著作権によって保護されています。著作権所有者の書面による事前承諾がある場合を除き、画像媒体、電子媒体、および写真複写、記録媒体、テープ媒体、電子検索システムへの組み込みを含む機械媒体など、いかなる形式および方法による複製も禁止します。

ネットアップの著作物から派生したソフトウェアは、次に示す使用許諾条項および免責条項の対象となりま す。

このソフトウェアは、ネットアップによって「現状のまま」提供されています。ネットアップは明示的な保 証、または商品性および特定目的に対する適合性の暗示的保証を含み、かつこれに限定されないいかなる暗示 的な保証も行いません。ネットアップは、代替品または代替サービスの調達、使用不能、データ損失、利益損 失、業務中断を含み、かつこれに限定されない、このソフトウェアの使用により生じたすべての直接的損害、 間接的損害、偶発的損害、特別損害、懲罰的損害、必然的損害の発生に対して、損失の発生の可能性が通知さ れていたとしても、その発生理由、根拠とする責任論、契約の有無、厳格責任、不法行為(過失またはそうで ない場合を含む)にかかわらず、一切の責任を負いません。

ネットアップは、ここに記載されているすべての製品に対する変更を随時、予告なく行う権利を保有します。 ネットアップによる明示的な書面による合意がある場合を除き、ここに記載されている製品の使用により生じ る責任および義務に対して、ネットアップは責任を負いません。この製品の使用または購入は、ネットアップ の特許権、商標権、または他の知的所有権に基づくライセンスの供与とはみなされません。

このマニュアルに記載されている製品は、1つ以上の米国特許、その他の国の特許、および出願中の特許によって保護されている場合があります。

権利の制限について:政府による使用、複製、開示は、DFARS 252.227-7013(2014年2月)およびFAR 5252.227-19(2007年12月)のRights in Technical Data -Noncommercial Items(技術データ - 非商用品目に関 する諸権利)条項の(b)(3)項、に規定された制限が適用されます。

本書に含まれるデータは商用製品および / または商用サービス(FAR 2.101の定義に基づく)に関係し、デー タの所有権はNetApp, Inc.にあります。本契約に基づき提供されるすべてのネットアップの技術データおよび コンピュータ ソフトウェアは、商用目的であり、私費のみで開発されたものです。米国政府は本データに対 し、非独占的かつ移転およびサブライセンス不可で、全世界を対象とする取り消し不能の制限付き使用権を有 し、本データの提供の根拠となった米国政府契約に関連し、当該契約の裏付けとする場合にのみ本データを使 用できます。前述の場合を除き、NetApp, Inc.の書面による許可を事前に得ることなく、本データを使用、開 示、転載、改変するほか、上演または展示することはできません。国防総省にかかる米国政府のデータ使用権 については、DFARS 252.227-7015(b)項(2014年2月)で定められた権利のみが認められます。

#### 商標に関する情報

NetApp、NetAppのロゴ、http://www.netapp.com/TMに記載されているマークは、NetApp, Inc.の商標です。その他の会社名と製品名は、それを所有する各社の商標である場合があります。